## PIERS

Pennsylvania Immunization Electronic Registry System

## **PIERS Business Partner Registration Guide**

1. Click on the PIERS Business Partner Registration link below.

**PIERS Business Partner Registration** 

 If you <u>are not</u> already registered as a Business Partner, click Next to begin the registration process. If you are already registered as a Business Partner, click on the Requesting PIERS access with your existing Business Partner ID (B-)? Click Here link.

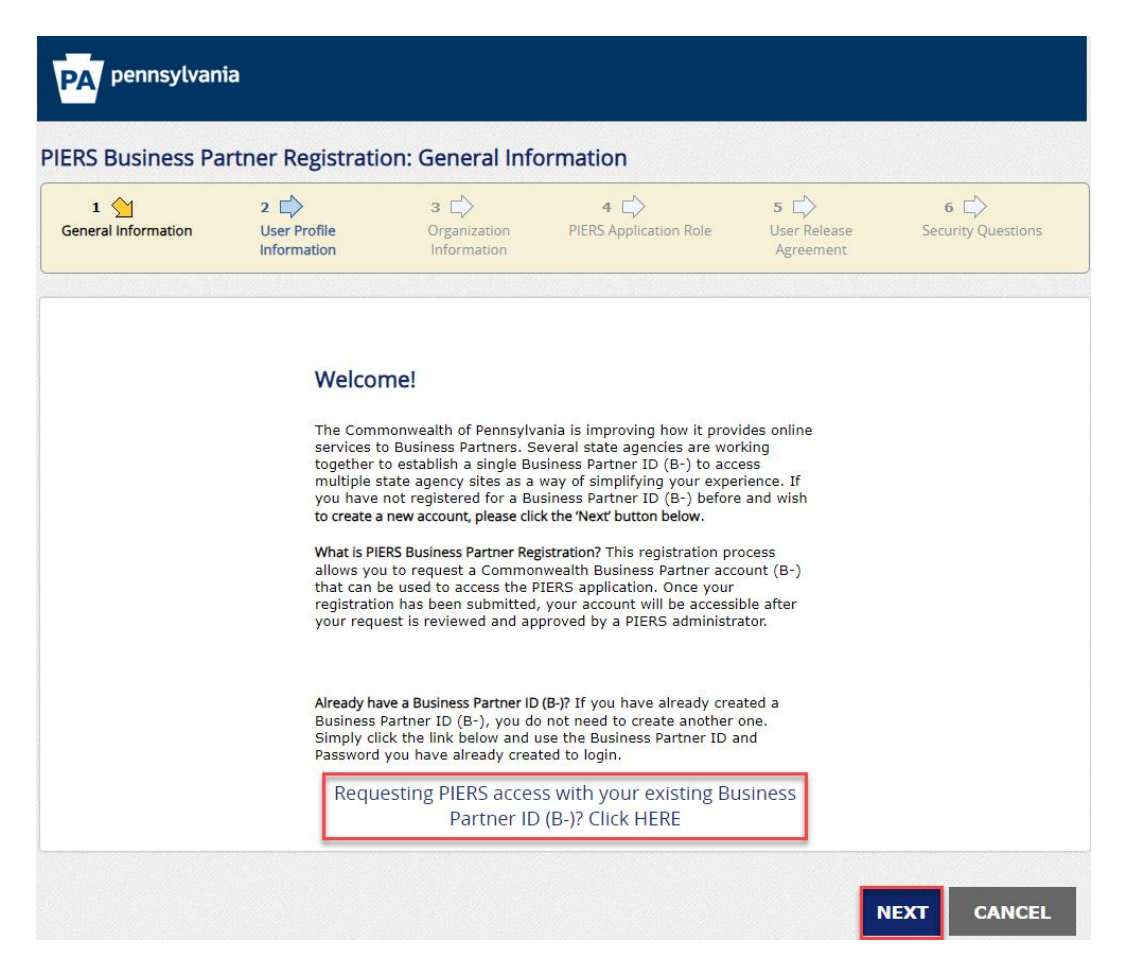

3. Complete all required fields on the **User Profile Information** page and then click **Next**.

| 1 Contraction                                                                                                    | 2 <u>)</u><br>User Profile<br>Information                                                         | 3<br>Organization<br>Information                    | 4                                                             | 5 ⊑े><br>User Release<br>Agreement               | 6 ⊑><br>Security Questions                                  |
|----------------------------------------------------------------------------------------------------|---------------------------------------------------------------------------------------------------|-----------------------------------------------------|---------------------------------------------------------------|--------------------------------------------------|-------------------------------------------------------------|
| • = Required                                                                                                    |                                                                                                   |                                                     |                                                               |                                                  |                                                             |
| User Profile Inform                                                                                                    | nation                                                                                            |                                                     |                                                               |                                                  |                                                             |
| First Name                                                                                                    |                                                                                                   |                                                     |                                                               |                                                  |                                                             |
| • Last Name                                                                                                    |                                                                                                   |                                                     |                                                               |                                                  |                                                             |
| • Email address                                                                                                    |                                                                                                   |                                                     |                                                               |                                                  | Enter your 'Email<br>Address', maximum of<br>50 characters. |
| Confirm Email Addre                                                                                                    | ess                                                                                               |                                                     |                                                               |                                                  |                                                             |
| • Phone Number (m)                                                                                                    |                                                                                                   |                                                     |                                                               |                                                  | Enter your 'Phone<br>Number' in xxx-xxx-<br>xxxx format.    |
| Clinic Phone Number                                                                                                    | r 🗌                                                                                               |                                                     |                                                               |                                                  |                                                             |
| For additional security, ti<br>At least eight (8) characters<br>Contain one number<br>Contain one upper-case letter<br>Contain one lower-case letter<br>Contain one special character, suc<br>Does not contain your user name,<br>Plaase note that the nase | he Commonwealth of F<br>n as I, @, \$, %, ^, etc.<br>first or last name<br>sword your select here | ennsylvania requires                                | that your 'Password' meet the                                 | ese requirements:                                |                                                             |
| Password                                                                                                    |                                                                                                   | win be used for login,                              |                                                               |                                                  |                                                             |
| Confirm Password                                                                                                    |                                                                                                   |                                                     |                                                               |                                                  |                                                             |
| What is my Business Partn<br>you provide. Once you a<br>for future login.                                                                                                    | er ID? Your Business Pa<br>re approved, you will r                                                | artner ID will be system<br>receive an e-mail conta | m-generated based on the us<br>aining your Business Partner 1 | er profile informatior<br>ID (B-) that will be u | n<br>sed                                                    |
|                                                                                                    |                                                                                                   |                                                     |                                                               |                                                  |                                                             |
|                                                                                                    |                                                                                                   |                                                     |                                                               | BACK                                             | NEXT CANCEL                                                 |

\*\*\*Please note that users using Microsoft Edge will receive an error message when completing the Phone Number (m) field and will need to use another internet browser other than Microsoft Edge.

\*\*\*Please note that the password entered is the password that you will use to initially login to PIERS.

## PIERS Business Partner Registration: User Profile Information

 Complete all required fields on the Organization Information page. The required fields are Most Commonly used SIIS Username, Organization Name, Street Address, City, and Zip Code. After completing the required fields, click Next.

| 1 🖒<br>General Information | 2 Diser Profile       | 3 <u>)</u><br>Organization<br>Information                                      | 4 DIERS Application Role                                                                | 5 🖒<br>User Release<br>Agreement                | 6 ⊑∕><br>Security Questions                       |
|----------------------------|-----------------------|--------------------------------------------------------------------------------|-----------------------------------------------------------------------------------------|-------------------------------------------------|---------------------------------------------------|
| = Required                 |                       |                                                                                |                                                                                         |                                                 |                                                   |
| To create a new B          | usiness Partner ID    | , please provide t                                                             | he following information                                                                | on about your Or                                | ganization:                                       |
| VFC Pin                    |                       |                                                                                |                                                                                         |                                                 |                                                   |
| SIIS Clinic ID             |                       |                                                                                |                                                                                         |                                                 |                                                   |
| Most commonly use          | d SIIS username rsch  | roder                                                                          |                                                                                         |                                                 | Some users may<br>have multiple SII:<br>usernames |
| Organization Name          | Schr                  | oder Pediatrics                                                                |                                                                                         |                                                 |                                                   |
|                            | Pleas<br>orga<br>FEIN | se leave the Organizati<br>nization Identification<br>, please enter it with r | on Identification field empty<br>Number (FEIN). If you know<br>10 spaces or dashes (-). | if you are not aware o<br>your organizations 9- | of<br>digit                                       |
| Organization Identific     | ation                 |                                                                                |                                                                                         |                                                 |                                                   |
| Street Address             | 625                   | Forster Street                                                                 |                                                                                         |                                                 |                                                   |
| • City                     | Harr                  | isburg                                                                         |                                                                                         |                                                 |                                                   |
| State                      | Pen                   | nsylvania                                                                      | ~                                                                                       |                                                 |                                                   |
| • Zip Code                 | 171:                  | 20                                                                             | ]                                                                                       |                                                 |                                                   |
| Organization Registra      | tion Status           |                                                                                |                                                                                         |                                                 |                                                   |
|                            |                       |                                                                                |                                                                                         |                                                 |                                                   |
|                            |                       |                                                                                |                                                                                         |                                                 |                                                   |
|                            |                       |                                                                                |                                                                                         |                                                 |                                                   |
|                            |                       |                                                                                |                                                                                         | BACK N                                          | IEXT CANCEL                                       |

\*\*\*Please note that VFC Pin, SIIS Clinic ID, and Organization Identification are optional fields. They can be entered if known. They do not need to be completed to complete the PIERS Business Partner registration process.

\*\*\*Please note that the Organization Identification field should only be completed if the 9-digit FEIN of your clinic is known. Otherwise, this field should be left <u>blank</u>.

5. On the PIERS Application Role page, select the PIERS Application Role that best applies to your role within the PIERS immunization information system and then click **Next**.

| 1 Control Information      | 2 Diser Profile    | 3 🖒<br>Organization<br>Information                                                                                                    | 4 🖕<br>PIERS Application Role | 5 🖒<br>User Release<br>Agreement | 6 |  |
|----------------------------|--------------------|----------------------------------------------------------------------------------------------------|-------------------------------|----------------------------------|---|--|
| = Required                 |                    |                                                                                                    |                               |                                  |   |  |
| PIERS Application          | Role?              |                                                                                                    |                               |                                  |   |  |
| Tell us about your role in | your organization: |                                                                                                    |                               |                                  |   |  |
| • PIERS Application Role   |                    | <ul> <li>CMHD Field Nurse</li> <li>Web User (view/add Pts, Immunizations)</li> <li>Web User (view/add Pts, Immunizations)+ Inventory</li> <li>HL7 User (view Pts, Immunizations)</li> <li>HL7 User (view Pts, Immunizations)+ Inventory</li> <li>School Nurse</li> <li>Read Only</li> </ul> |                               |                                  |   |  |
| Role Description           |                    | HL7 User view Pts Imr                                                                                                    | nunizations Inventory         |                                  |   |  |

<u>CM HD Field Nurse</u>-CMHD Field Nurses should select this role.

<u>Web User (view/add Pts, Immunizations)</u>-Users who report immunizations via direct entry into PIERS and do not have a role in vaccine ordering and inventory management should select this role.

<u>Web User (view/add Pts, Immunizations)+ Inventory</u>-Users who report immunizations via direct entry into PIERS and have a role in vaccine ordering and inventory management should select this role.

<u>HL7 User (view/add Pts, Immunizations)</u>-Users who report immunizations via HL7 and do not have a role in vaccine ordering and inventory management should select this role.

HL7 User (view/add Pts, Immunizations)+ Inventory-Users who report immunizations via HL7 and have a role in vaccine ordering and inventory management should select this role.

School Nurse- School Nurses should select this role.

**<u>Read Only</u>**- Users who only need the ability to view immunization records should select this role.

6. On the User Release Agreement page, read the Commonwealth of Pennsylvania's User Release Agreement (Management Directive), check the I have read and understood this entire agreement and agree to abide by it radio button, type your full name as an e-signature and then click **Next**.

| General Information                                                                                                    | 2 Diser Profile                                                                                                    | 3 Drganization                                                                                                    | 4 DPIERS Application Role                                                                                                    | 5 🔶<br>User Release<br>Agreement                                                       | 6 🖒<br>Security Questions |
|----------------------------------------------------------------------------------------------------|----------------------------------------------------------------------------------------------------|----------------------------------------------------------------------------------------------------|----------------------------------------------------------------------------------------------------|----------------------------------------------------------------------------------------|---------------------------|
| • Required<br>low is the Commonwea<br>this agreement.                                                                                                    | alth of Pennsylvania's User                                                                                                    | Release Agreement                                                                                                    | (Management Directive). You                                                                                                    | must read and accept                                                                   | t the terms and condi     |
| ≡∣∀ ∽ …                                                                                                    | - +                                                                                                    | €   1 of                                                                                                    | 16   🤉   [[]                                                                                                    | Q   E                                                                                  | B 🕯                       |
|                                                                                                    |                                                                                                    |                                                                                                    |                                                                                                    |                                                                                        |                           |
|                                                                                                    |                                                                                                    |                                                                                                    | DIDECTI                                                                                                    |                                                                                        |                           |
|                                                                                                    | MANAUE                                                                                                    | MENI                                                                                                    | DIKECIIV                                                                                                    |                                                                                        |                           |
|                                                                                                    | Comr                                                                                                    | nonwealth of P<br>Governor's (                                                                                                    | ennsylvania<br>Office                                                                                                    |                                                                                        |                           |
|                                                                                                    |                                                                                                    |                                                                                                    |                                                                                                    |                                                                                        | *                         |
| fore submitting the En                                                                                                    | terprise Business Partner R                                                                                                    | egistration, you mus                                                                                                    | t provide an e-Signature.                                                                                                    |                                                                                        |                           |
|                                                                                                    | Signatures can be defined a                                                                                                    | as any electronic pro                                                                                                    | cess of signifying your appro                                                                                                    | val, typically done by t                                                               | yping your name in a      |
| at is an e-Signature? e-S<br>cial field as a digital s                                                                                                    | ignacore.                                                                                                    |                                                                                                    |                                                                                                    |                                                                                        |                           |
| at is an e-Signature? e-S<br>ecial field as a digital s<br>tification and Authorizat                                                                                                    | tion of e-Signature                                                                                                    |                                                                                                    |                                                                                                    |                                                                                        |                           |
| at is an e-Signature? e-S<br>ecial field as a digital s<br>tification and Authorizat<br>ertify, to the best of m<br>ertify that all informati                                                                                    | tion of e-Signature<br>y abilities, that I understar<br>on in this Enterprise Busing                                                                                   | id my rights and res<br>ess Partner Registrat                                                                                                    | ponsibilities.<br>ion is true and correct under                                                                                                    | penalty of perjury.                                                                    |                           |
| at is an e-Signature? e-S<br>ecial field as a digital s<br>tification and Authorizal<br>ertify, to the best of m<br>ertify that all informati<br>iser Release Agreem                                                             | tion of e-Signature<br>y abilities, that I understar<br>on in this Enterprise Busin<br>ent                                                                             | id my rights and res<br>ess Partner Registrat<br>ve read and underst<br>not accept the term                                                               | ponsibilities.<br>ion is true and correct under<br>ood this entire agreement ar<br>is and conditions of this agre                                                                  | penalty of perjury.<br>Id agree to abide by it<br>ement                                | I                         |
| at is an e-Signature? e-S<br>ecial field as a digital s<br>tification and Authorizat<br>ertify, to the best of m<br>ertify that all informati<br>iser Release Agreem<br>gree that by entering<br>anagement Directive)            | tion of e-Signature<br>y abilities, that I understar<br>on in this Enterprise Busin<br>ent<br>I do<br>I do<br>my name, this acts as my l<br>above and the rights and m | id my rights and res<br>ess Partner Registrat<br>ve read and underst<br>not accept the term<br>egal signature, and a<br>esponsibilities and a             | ponsibilities.<br>ion is true and correct under<br>ood this entire agreement ar<br>is and conditions of this agre<br>i acknowledge that I read an<br>pree to these terms as stated | penalty of perjury.<br>Id agree to abide by it<br>ement<br>d understand the User<br>I. | Release Agreement         |
| at is an e-Signature? e-S<br>ecial field as a digital s<br>tification and Authorizal<br>ertify, to the best of m<br>ertify that all informati<br>ser Release Agreem<br>gree that by entering<br>anagement Directive)<br>ull name | ion of e-Signature<br>y abilities, that I understar<br>on in this Enterprise Busin<br>ent<br>I labove and the rights and r<br>Rick S                                   | id my rights and res<br>ess Partner Registrat<br>ve read and underst<br>not accept the term<br>egal signature, and a<br>esponsibilities and a<br>ichroder | ponsibilities.<br>ion is true and correct under<br>ood this entire agreement ar<br>is and conditions of this agre<br>I acknowledge that I read an<br>gree to these terms as stated | penalty of perjury.<br>Id agree to abide by it<br>ement<br>d understand the User<br>I. | Release Agreement         |

7. On the Security Questions page, select three different security questions and type an answer to each individual security question. Next, answer the question at the bottom of the page and then click **Finish**.

| General Information                                                                                                    | 2 🖒<br>User Profile<br>Information                                                                                                    | 3 Drganization                                                                       | 4 DIERS Application Role                                              | 5 🖒<br>User Release<br>Agreement        | 6 🔶<br>Security Questions |
|----------------------------------------------------------------------------------------------------|----------------------------------------------------------------------------------------------------|--------------------------------------------------------------------------------------|-----------------------------------------------------------------------|-----------------------------------------|---------------------------|
| Required                                                                                                    |                                                                                                    |                                                                                      |                                                                       |                                         |                           |
| Security Hint Quest<br>elect the Security Quest<br>lease remember that an<br>ips for Security Questions<br>wold using special characters (). ()<br>Se careful in using capitalization at<br>choose questions that you can an<br>income questions that you can an | tions and Answers<br>tions from the drop dov<br>iswers must be identica<br>9, 5, %, ^, etc.)<br>s the answer must be identical (e<br>swereasily<br>of security quartien | ;<br>wn menus below. The<br>Il to how the answer y<br>e.g., Philadelphia‡philadelphi | se Security Questions are use<br>you provide below in future Lo<br>a) | d in the event that y<br>ogin attempts. | ou forget your password   |
| Security Questions 1<br>Answer 1                                                                                                    | [What                                                                                                    | was your favorite chi<br>gotchi                                                      | ldhood toy?                                                           | V                                       |                           |
| Security Question 2                                                                                                    | What                                                                                                    | was the name of the                                                                  | city where you were born?                                             | ~                                       |                           |
| Answer 2<br>Security Question 3                                                                                                    | Who                                                                                                    | urgn<br>is your favorite music                                                       | al artist?                                                            | ~                                       |                           |
| Answer 3                                                                                                    | DMB                                                                                                    |                                                                                      |                                                                       |                                         |                           |
| For security reason                                                                                                    | is, please answer t<br>n of the following is NO                                                                                                    | the following que                                                                    | estion:<br>ger, Fall, Winter?                                         |                                         |                           |

8. You have now completed the PIERS Business Partner registration process. You will receive an email notification informing you that your request is under review with the Pennsylvania Immunization Registry. When your request is approved, you will receive a second email notifying you of your assigned Business Partner Username with a link to the PIERS web application. Please note this link will not be active until go-live on January 17, 2024.

## Congratulations!

You have completed the Consolidated Eligibility Letter Business Partner Registration Request! Your request for access to the application is currently under review. You will receive another e-mail once access is granted. If you have any questions or issues, please e-mail ra-unifiedsecurity@pa.gov.

Please close this browser window.